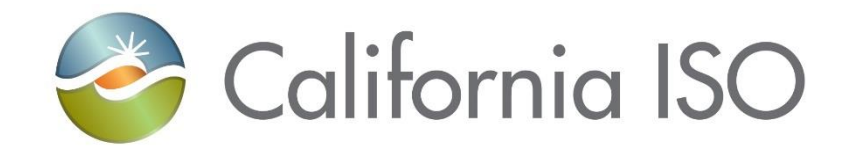

# Transmission Register PTO Admin User Manual January 1, 2024

Prepared by: Grid Assets Version: 2.0

California Independent System Operator

# Table of Contents

| 1.   | INTRODUCTION1                                                   |
|------|-----------------------------------------------------------------|
| 1.1. | Purpose1                                                        |
| 1.2. | Scope1                                                          |
| 1.3. | Definitions1                                                    |
| 2.   | COMPONENTS HOMEPAGE4                                            |
| 2.1. | Find Components4                                                |
| 2.2. | Link Components4                                                |
| 2.3. | Add New Components5                                             |
| 3.   | REQUESTS PAGE                                                   |
| 3.1. | Find Change Requests14                                          |
| 3.2. | Find Share Components16                                         |
| 3.3. | AutoLoad Change Requests and AutoLoad Change Requests History19 |
| 4.   | ADMIN SCREEN19                                                  |
| 4.1. | Users19                                                         |
| 4.2. | Rating Types20                                                  |
| 4.3. | Rating Notes                                                    |
| 5.   | REPORTING SCREEN                                                |
| 6.   | REVISION HISTORY                                                |

# 1. Introduction

The Transmission Register (TR) is a secure Web-enabled database environment for CAISO internal users and specific Participating Transmission Owners (PTO) to access TR data. The TR discloses for each transmission line and associated facility the:

- Identity of the PTO responsible for operation and maintenance, and its owners.
- Dates which the CAISO assumed or relinquished Operational Control.
- Date of any change in the identity of the PTO responsible for its operation and maintenance, or in the identity of its owner.
- Transmission equipment's applicable ratings and history.

The PTO Admin maintains and manages the Component information for their Organization within the TR. Their responsibilities and permissions include, but are not limited to:

- Creating Change Requests for Component additions and modifications.
- Defining relationships between Components (linking) as well as between Organizations (sharing).
- Viewing users, rating types, and rating notes specific to their organization.

**Note:** Refer to the Transmission Register CAISO & PTO General User Manual for the basic steps to navigate within TR, and to the Transmission Register Autoloader User Manual to perform bulk Change Requests.

#### 1.1. Purpose

The TR maintains the official listing of transmission lines, associated facilities, and Entitlements that are subject to the CAISO's Operational Control, as required by the Transmission Control Agreement, Section 4.2. An individual from each organization must be designated as the PTO Admin to add, update, or delete component information to ensure the TR database has the most current information.

#### 1.2. Scope

The PTO Admin is appointed permission to manage, modify, report, and view all Components that are maintained, owned by, or shared with their specific Organization.

#### 1.3. Definitions

The following defined terms and acronyms are used within this document:

| Object | Definition                         |
|--------|------------------------------------|
| BSCB   | Bus Sectionalizing Circuit Breaker |
| CABLE  | Cable                              |
| CAP    | Shunt Capacitor                    |
| СВ     | Circuit Breaker                    |

| Object                  | Definition                                                                                                    |
|-------------------------|----------------------------------------------------------------------------------------------------|
| Component               | A single piece or grouping of electrical transmission equipment<br>embedded within the Grid System. Attributes that define a<br>component include the Organization, Owner, Description, Station,<br>Voltages, Ratings, and ISO or Non-ISO.                                                                                                    |
| COND                    | Overhead Conductor                                                                                                    |
| CSW                     | Circuit Switch                                                                                                    |
| СТ                      | Current Transformer                                                                                                    |
| DISC                    | Disconnect Switch                                                                                                    |
| Dynamic                 | <ul> <li>A TR search type, which allows the User to select a value as search criteria, and the values of other search criteria are dynamically limited to only applicable values based on the selected value. If a User chooses to perform a dynamic search, the dynamic search fields are limited to the following fields, and values must be selected in the order shown as follows:</li> <li>Organization</li> <li>Station</li> <li>High Nominal Voltage</li> <li>Equipment Type</li> </ul> |
| Equipment               | Electrical transmission equipment category created to represent<br>a Component, e.g. Circuit Breaker, Transformer, Leg,<br>Transmission Line Segment, etc.                                                                                                    |
| FUSE                    | Fuse                                                                                                    |
| ISO<br>Equipment<br>LEG | Represents Components turned over to the ISO for their Operational<br>Control.<br>Typically consists of a CB, DISCs, and COND at a CB position inside<br>a Station.                                                                                                    |
| MOD                     | Motor Operated Disconnect Switch                                                                                                    |
| Nominal<br>Voltage      | Represents the voltage class at which an Organization has decided<br>is the utility industry-wide standard value used to classify a range of<br>voltages it actually operates its Components by, e.g., 220 or 225 kV<br>Operating Voltages would each fall into the 230 kV voltage class.                                                                                                    |
| NULL                    | Empty or none                                                                                                    |
| OID                     | Component Identification Number                                                                                                    |
| Operating<br>Voltage    | Represents the voltage at which an Organization has decided<br>to operate their Components for a specific Nominal Voltage of<br>the Organization.                                                                                                    |
| Organization            | A utility entity that either performs the maintenance on and/or physically operates the Components listed under its name.                                                                                                    |
| Owner                   | A utility entity that has an ownership percentage of or entitlements to<br>the Components listed under its name.                                                                                                    |
| PTO                     | Participating Transmission Owner                                                                                                    |

| Object                                | Definition                                                                                                    |
|---------------------------------------|----------------------------------------------------------------------------------------------------|
| Rating Note                           | An Organization specific note that provides additional rating limit                                                                                                    |
| i i i i i i i i i i i i i i i i i i i | detail an operator needs to use when operating the Component.                                                                                                    |
| Rating Type                           | All rated Components have at least four rating types that represent<br>Summer Normal, Summer Emergency, Winter Normal, and Winter<br>Emergency ratings, and are used to populate the Detailed Network<br>Model (MVA1, MVA2, MVA3, and MVA4). Additional rating types<br>may be added by the Organization that represents special<br>emergency or planning conditions. Within each rating type is an AMP<br>and/or MVA/MVAR value that provides the user the electrical limits a<br>Component can be operated at or planned for while under normal or<br>emergency conditions. |
| RCT                                   | Shunt Reactor                                                                                                    |
| REG                                   | Regulator                                                                                                    |
| RLY                                   | Relay                                                                                                    |
| SCAP                                  | Series Capacitor                                                                                                    |
| SCND                                  | Synchronous Condenser                                                                                                    |
| SRCT                                  | Series Reactor                                                                                                    |
| Static                                | A TR search type that allows the User to openly select or enter values as search criteria, and then submit all values at once.                                                                                                    |
| Station Name                          | Organization specific Substation/Switching Station full name or a special category (Transmission Line) reserved to be the umbrella for all Organization specific transmission circuits and their associated equipment types.                                                                                                    |
| SVC                                   | Static VAR Compensator                                                                                                    |
| TERM                                  | Represents one terminus of a transmission line typically consisting of a LEG(s) and line drop CONDs.                                                                                                    |
| TL                                    | Transmission Line                                                                                                    |
| TLS                                   | Transmission Line Section                                                                                                    |
| TR                                    | Transmission Register                                                                                                    |
| Transmission                          | All equipment and Components transferred to the ISO for                                                                                                    |
| Facilities                            | Operational Control, pursuant to the Transmission Control<br>Agreement, such as overhead and underground transmission lines,<br>Stations, and associated facilities.                                                                                                    |
| TRCT                                  | Tertiary Reactor                                                                                                    |
| WTRP                                  | Wave Trap                                                                                                    |
| XFMR                                  | Transformer                                                                                                    |
| XFMR BANK                             | Transformer Bank                                                                                                    |
| XFMR BAY                              | Transformer Bay                                                                                                    |

# 2. Components Homepage

| STR Transmiss            | an Register                                 | Component quick find | Q. (., | 🛞 Tash Campanella |
|--------------------------|---------------------------------------------|----------------------|--------|-------------------|
| Components 🗠             | Requests $\sim$ Admin $\sim$ Reports        |                      |        |                   |
| Link components          |                                             |                      |        |                   |
| Find components          |                                             |                      |        |                   |
| Add components           |                                             |                      |        |                   |
| PTO entitlements         |                                             |                      |        |                   |
|                          |                                             |                      |        |                   |
|                          |                                             |                      |        |                   |
|                          |                                             |                      |        |                   |
|                          |                                             |                      |        |                   |
|                          |                                             |                      |        |                   |
|                          |                                             |                      |        |                   |
|                          |                                             |                      |        |                   |
|                          |                                             |                      |        |                   |
|                          |                                             |                      |        |                   |
|                          |                                             |                      |        |                   |
|                          |                                             |                      |        |                   |
|                          |                                             |                      |        |                   |
|                          |                                             |                      |        |                   |
|                          |                                             |                      |        |                   |
|                          |                                             |                      |        |                   |
|                          |                                             |                      |        |                   |
|                          |                                             |                      |        |                   |
| © 2023 California Indepe | odent System Operator. All rights reserved. |                      |        | 10.0 60           |

Figure 1 TR Homepage

Once TR is accessed, the application defaults to the screen shown in Figure 1. The following subsections provide details for navigating through each of the displayed hyperlinks.

**Note:** Click on the hyperlink to access the Participating Transmission Owner (PTO) Entitlements.

#### 2.1. Find Components

For steps to Find Components, refer to section 3.2 of the Transmission Register CAISO & PTO User Manual.

#### 2.2. Link Components

For steps to Link Components, refer to section 3.0 of the Transmission Register Component Linking Manual.

#### 2.3. Add New Components

| TR Transmission Register              |                                |                       | c                             | Component quick find Q (G (R) Tos                      | h Campanella |
|---------------------------------------|--------------------------------|-----------------------|-------------------------------|--------------------------------------------------------|--------------|
| Components 🖂 🛛 Requests 🕚             | - Admin - Reports              |                       |                               |                                                        |              |
| Home / Components / Add               |                                |                       |                               |                                                        |              |
| Change request: TBD                   |                                |                       |                               | Originator to                                          | ampanella    |
| Request reason *                      | Precess type     Opon approval | O Upon effective date | Proposed effective date       | <b>m</b>                                               |              |
| Component ID: TBD                     |                                |                       | r                             | component without ratings 👘 🖸 Copy from component with | ratings      |
| All fields marked with * are required |                                |                       |                               |                                                        |              |
| About                                 | Equipment                      |                       | Voltages                      | Control                                                |              |
| Description *                         | Station *                      | ~                     | High nominal voltage (kV)     | V ISO control () Yes () No                             |              |
| Organization *                        | ✓ Equipment type *             | ~                     | Low nominal voltage (kV)      | V ISO control start date                               | <u> </u>     |
| Owners*                               | Q, Additional info             |                       | Tertiary nominal voltage (kV) | V ISO control end date                                 | Ē            |
|                                       |                                |                       |                               |                                                        |              |
|                                       |                                |                       |                               |                                                        |              |
| Cancel                                |                                |                       |                               | Save request Subr                                      | hit request  |
| Cancel                                |                                |                       |                               | Save request Subm                                      | tit request  |

Figure 2 New Component Change Request Screen

A PTO Admin is responsible for notifying the Grid of any new grid assets. This is performed by either filling out a TR Change Request, or if there are numerous changes, by utilizing the TR AutoLoad tool. For steps to upload bulk changes/additions, refer to the Transmission Register AutoLoader User Manual.

In this instance, we will go through the steps to add one component at a time:

- 1) Click on the <u>Add New Components</u> hyperlink shown in Figure 1, and the screen in Figure 2 loads.
- 2) Select the appropriate Process Type radio button:
  - Upon Approval based on the basic TR Admin approval process; or
  - Upon Effective Date based on the date the component becomes operative.

| me / Components / Add                 |        |                                                       |   |         |        |        |          |      |    |                |                                              |      |
|---------------------------------------|--------|-------------------------------------------------------|---|---------|--------|--------|----------|------|----|----------------|----------------------------------------------|------|
| hange request: TBD                    |        |                                                       |   |         |        |        |          |      |    |                | Originator: tcan                             | ipan |
| equest reason "                       | ~      | Process type<br>O Upon approval 💿 Upon effective date | [ | Propo   | ised e | ffecti | ive date | ,    |    |                | ]                                            |      |
|                                       |        |                                                       |   | <       |        | Augu   | st 202   | 3    | >  |                |                                              |      |
| Component ID: TBD                     |        |                                                       |   | 54      | Mo     | Tu '   | 100 T    | R    | Sa | component with | out ratings 🛛 🖯 Copy from component with rat | ngs  |
|                                       |        |                                                       |   | 6       | 7      | 8      | 9 10     | 1    | 12 |                |                                              |      |
| All fields marked with * are required | 1      |                                                       |   | 13      | н      | 15     | 16 17    | 18   | 19 |                |                                              |      |
| About                                 |        | Equipment                                             | ) | 20      | 21     | 22     | 23 2     | 25   | 26 |                | Control                                      |      |
| Description*                          |        | Station*                                              |   | 27      | 28     | 29     | 30 3     | 1    | 2  |                | ISO control 💿 Yes 🔘 No                       |      |
| Organization *                        | $\sim$ | Equipment type *                                      | ~ | Low no  | mins   | i vob  | oge (k)  |      |    |                | ISO control start date                       | Ē    |
| Owners'                               | ٩,     | Additional info                                       |   | Tertiar | y nor  | nind   | voltage  | (kV) |    |                | ISO control end date                         |      |
|                                       |        |                                                       |   |         |        |        |          |      |    |                |                                              |      |
| Cancel                                |        |                                                       |   |         |        |        |          |      |    |                | Save request Submit n                        | ques |

**Figure 3 Proposed Effective Date** 

- 3) If the Change Request is based Upon Effective Date, then either Type in the Proposed Effective Date, or Select the effective date by clicking on the date icon shown in Figure 3. Click the desired day of the month and the calendar automatically closes.
- 4) Select a Change Request Reason from the drop-down window. Refer to Table 1 for Change Request Reason explanations.

| Change Request Reason<br>(used for AutoLoad file)                               | Reason Explanation                                                                                                    | Type of<br>Change<br>Designati<br>on |
|---------------------------------------------------------------------------------|----------------------------------------------------------------------------------------------------|--------------------------------------|
| Change Facility from/to Non ISO<br>Facility                                     | Change a transmission/station facility in TR that either transitioned into or out of CAISO's Operational Control.                                                                         | Update,<br>Retire                    |
| Convert Rating Unit Type                                                        | Correct a miss-entered unit type, i.e., AMPS, MVA, or MVAR.                                                                                                    | Update                               |
| Corrected a Data Input Error                                                    | Correct an existing record in TR that contains misinformation.                                                                                                    | Update                               |
| Facility Added (Facility Previously Existing but Not in Registry)               | Add a transmission/station facility not currently logged into TR that has been and still is a part of the Grid.                                                                           | Create                               |
| Facility Description Changed<br>(Physically<br>Unchanged)                       | Modify the TR component description of an existing transmission/station facility.                                                                                                    | Update                               |
| Future Facility / Not Yet In Service                                            | Log a transmission/station facility into TR planned for future service.                                                                                                    | Create                               |
| Historical change, original reason unknown                                      | Reason given to historical TR changes that did not have<br>an identified change request reason. <b>Historical only</b> , this<br>Change<br>Request Reason is no longer available for use. | Update,<br>Retire                    |
| New GRID Asset (Facility Previously<br>Non-Existing Until New Construction)     | Log a previously non-existent transmission/station facility<br>into<br>TR.                                                                                                    | Create                               |
| Other (Causes not covered in above listing)                                     | Use to cover any aspect not mentioned in the change request other reasons.                                                                                                    | Create,<br>Retire,<br>Update         |
| Rating Repetition (Removed<br>emergency ratings identical to<br>normal ratings) | Remove emergency ratings identical to the normal ratings.<br>Historical only, this Change Request Reason is no longer available for use.                                                  | Update                               |
| Replaced Existing Equipment                                                     | Use when an existing transmission/station facility is replaced.                                                                                                    | Update                               |
| Retired Duplicate Facility Entry                                                | Use to correct a second entry of a transmission/station facility improperly entered.                                                                                                    | Update                               |
| Revised Ratings (Equipment<br>Physically<br>Unchanged)                          | Log modified ratings of an existing, reevaluated transmission/station facility.                                                                                                    | Update                               |
| Transmission Line/Facility<br>Reconfigured<br>(Physically Changed)              | Enter reconfigurations of existing transmission/station facilities after physical modifications are installed.                                                                            | Update,<br>Retire                    |

#### Table 1. Change Request Reasons

| TR Transmission Register                                                                  |                                                                                                    |                          |        | C                                                                                                  | Component quick find                                         | ٩                                                                   | (8) Tosh Campan       |
|-------------------------------------------------------------------------------------------|----------------------------------------------------------------------------------------------------|--------------------------|--------|----------------------------------------------------------------------------------------------------|--------------------------------------------------------------|---------------------------------------------------------------------|-----------------------|
| omponents $\lor$ Requests $\lor$                                                          | Admin $\vee$ Reports                                                                                                    |                          |        |                                                                                                    |                                                              |                                                                     |                       |
| me / Components / Add                                                                     |                                                                                                    |                          |        |                                                                                                    |                                                              |                                                                     |                       |
| hange request: TBD                                                                        |                                                                                                    |                          |        |                                                                                                    |                                                              | Oriç                                                                | ginator: tcampane     |
| equest reason *                                                                           | Process type     O     Upon appr                                                                                                    | oval 🔘 Upon effective da | te     | Proposed effective date                                                                            |                                                              |                                                                     |                       |
| Component ID: TBD                                                                         |                                                                                                    |                          |        | Copy from C                                                                                        | component without ratin                                      | gs 🖓 Copy from compo                                                | nent with ratings     |
|                                                                                           |                                                                                                    |                          |        |                                                                                                    |                                                              |                                                                     |                       |
| All fields marked with * are required.                                                    |                                                                                                    |                          |        |                                                                                                    |                                                              |                                                                     |                       |
| All fields marked with * are required.                                                    | Equipment                                                                                                    |                          |        | Voltages                                                                                           | Cont                                                         | rol                                                                 |                       |
| All fields marked with * are required. About Description *                                | Equipment Station*                                                                                                    |                          |        | Voltages<br>High nominal voltage (kV)                                                              | Cont                                                         | rol                                                                 |                       |
| All heads marked with " are required. About Description * Organization *                  | Equipment Station* Clause                                                                                                    | туре *                   | ~      | Voltages<br>High naminal voltage (kV)<br>Low nominal voltage (kV)                                  | Cont     ISO c     ISO c     ISO c                           | rol ontrol  Yes No control start date                               |                       |
| All fields marked with * are required. About Description * Organization * Owners *        | Equipment Station* U Equipment Q Additional i                                                                                                    | type "<br>Info           | ~      | Voltages<br>High naminal voltage (kV)<br>Low naminal voltage (kV)<br>Tertiary naminal voltage (kV) | Cont<br>ISO c<br>ISC<br>ISC                                  | rol ontrol  Yes No control start date                               |                       |
| All fields marked with * are required. About Description * Organization * Owners *        | Equipment Station* Cq. Additional i                                                                                                    | type *                   | ~      | Voltages High naminal voltage (kV) Low naminal voltage (kV) Tertiary nominal voltage (kV)          | ISO c                                                        | rol ontrol  Yes No control start date control end date              |                       |
| All fields marked with * are required. About Description * Organization * Owners * Cancel | Equipment Station* U Equipment Q Additional i                                                                                                    | type*                    | ~<br>~ | Voltages<br>High naminal voltage (kV)<br>Low nominal voltage (kV)<br>Tertiary nominal voltage (kV) | Cont<br>ISO c<br>ISO<br>ISC                                  | rol ontrol  Yes No control start date control end date Sove request | E Submit reques       |
| All fields marked with " are required. About Description * Organization * Owners * Sancel | Equipment Station* Classification Classification Cl | type *                   | ~      | Voltages High naminal voltage (kV) Low nominal voltage (kV) Tertiary nominal voltage (kV)          | Cont<br>SO c<br>SO c<br>SO c<br>SO c<br>SO c<br>SO c<br>SO c | rol ontrol  Yes No control start date control end date Sove request | iii<br>Submit request |

Figure 4 Change Request Screen

To save time and energy, the user can pull previously existing component information, either with or without ratings, into the Change Request screen (refer to Figure 4), or manually fill out the Change Request. To pull previously existing component information, proceed to Section 2.3.1. For steps to manually fill out the Change Request, advance to Section 2.3.2.

#### 2.3.1. Copy Information from Existing Component

The user can choose to use preexisting component information with or without ratings:

- If components without ratings are required, click on the <u>Copy from</u> <u>Component Without Ratings</u> hyperlink and the screen in Figure 5 loads.
- If components with ratings are required, click on the <u>Copy from</u> <u>Component With Ratings</u> hyperlink and the screen in Figure 5 also loads.

|         |                     |                |                                                                                       | *   |
|---------|---------------------|----------------|---------------------------------------------------------------------------------------|-----|
| Station | V Equipment type    | Voltage (kV)   | ∽Sec                                                                                  | rch |
| Results |                     |                |                                                                                       |     |
|         |                     |                | o, \Xi 🔟 🖽 🗹                                                                          |     |
| ACTIONS | STATION             | EQUIPMENT TYPE | DESCRIPTION :                                                                         |     |
| ۲       | [TRANSMISSION LINE] | TL             | 101 (NORTH TRUCKEE-CALIFORNIA SUB)                                                    |     |
| ۲       | [TRANSMISSION LINE] | TL             | 102 (CALIFORNIA SUB-SUMMIT METER STA)                                                 |     |
| ۲       | [TRANSMISSION LINE] | TL             | 106 (CALIFORNIA SUB-MT ROSE)                                                          |     |
| ۲       | [TRANSMISSION LINE] | TL             | 114 (CALIFORNIA SUB-NORTHWEST SUB)                                                    |     |
| ۲       | [TRANSMISSION LINE] | TL             | 133 (NORTH TRUCKEE-SUMMIT METER STA)                                                  |     |
| ۲       | [TRANSMISSION LINE] | TL             | 13801 (Cannon – Encina)                                                               |     |
| ۲       | [TRANSMISSION LINE] | TL             | 13804 (Penasquitos - Encina - Batiquitos)                                             |     |
| ۲       | [TRANSMISSION LINE] | TL             | 13805 (Batiquitos - Palomar Airport)                                                  |     |
| ۲       | [TRANSMISSION LINE] | TL             | 13806 (Encina - Palomar Airport)                                                      |     |
| ۲       | [TRANSMISSION LINE] | TL             | 13809 (Proctor Valley - Telegraph Canyon)                                             |     |
|         |                     |                | Rows per page 10 $\checkmark$ 1-10 of 2308 ( $\leftarrow$ $\rightarrow$ $\rightarrow$ |     |

**Figure 5 Component Search Screen** 

One or all of the choices can be selected, but to narrow the search, we will select all of the options:

- 3) Select a station from the dropdown window.
- 4) Select a voltage (kV) from the dropdown window
- 5) Select the Equipment Type from the dropdown window (refer to Section 1.3. for the definitions of the equipment short names).
- 6) Press the Run Search button and the window loads with rating information, as shown in Figure 5.
- 7) Select one of the station results and the choice highlights.
- 8) Press the OK button.
- 9) If no ratings were selected, then the screen in Figure 6 loads.
- 10) If ratings were selected, then the screen in Figure 7 loads.

| mponents ~                          | Requests 🗸 Admin | Reports                                        |                               |                                           |                     |
|-------------------------------------|------------------|------------------------------------------------|-------------------------------|-------------------------------------------|---------------------|
| quest reason *                      |                  | Process type Upon opproval Upon offective date | Proposed effective date       | <u>10</u>                                 |                     |
| Component ID:                       | TBD              |                                                | Copy from                     | component without ratings 🖉 Copy from com | ponent with ratings |
| All fields marked with<br>About     | * are required.  | Equipment                                      | Voltages                      | Control                                   |                     |
| Description 1<br>13801 (Connon - En | vinal            | (TRANSWISSION LINE)                            | V High nominal voltage (KV) * | SC control 🛞 Yas 🔘 No                     |                     |
| Original analysis                   |                  | <ul> <li>Response (gpe*)</li> </ul>            | ✓ Low nominal voltage (kV)    | V 12/18/1997                              |                     |
| Owners*                             |                  | Additional info                                | Tertiary nominal voltage (kV) | ISO control end date                      |                     |
| Ratings                             |                  |                                                |                               |                                           |                     |
| Apply to all                        |                  |                                                |                               |                                           |                     |
| RATING TYPE                         | AMPRATING        | MVA RATING" MVAR HIGH MVAR                     | LOW DURATION                  | NOTES                                     |                     |
| CE (A)                              |                  |                                                |                               |                                           | 0                   |
| WN (B)                              |                  |                                                |                               |                                           | 6                   |
| WE (C)                              |                  | 1 & 4 hour ra                                  | tings reduced to match PLUD   |                                           | 9                   |
| D                                   |                  |                                                | Con O Q                       |                                           | 9                   |
|                                     |                  |                                                |                               |                                           |                     |

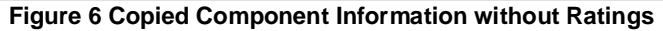

| mponents              | Reque                | sts 🗸 🛛 Admi | n 🗸 🛛 Reports                       |                    |          |                                  |                      |                       |                      |  |
|-----------------------|----------------------|--------------|-------------------------------------|--------------------|----------|----------------------------------|----------------------|-----------------------|----------------------|--|
| equest reason "       |                      |              |                                     |                    |          | Proposed effective date          |                      |                       |                      |  |
| Compor                | nent ID: TBD         |              |                                     |                    |          | Copy from                        | component without ro | tings 📋 Copy from con | nponent with ratings |  |
| All fields m<br>About | arked with " are rea | juired.      | Equipment                           |                    | `        | /oltages                         |                      | Control               |                      |  |
| Descriptio            | n'                   |              | Station*                            |                    | ~        | High nominal voltage (<br>230    | W) •                 | ISO control 💿 Yes C   | ) No                 |  |
| - Orgonizot           | ion '                | $\sim$       | Squpment type '                     |                    | ~        | Low nominal voltage              | e (kW) * 🗸 🗸         | 12/12/2002            |                      |  |
| Owners*               |                      | Q,           | Additional info<br>1& 4 hour rating | s reduced to matcl | h PO&I   | Tertiary nominal volta<br>(13.2) | ye (kiv)             | ISO control end date  |                      |  |
| Ratings               |                      |              |                                     |                    |          |                                  |                      |                       |                      |  |
| Apply 1<br>SELECT     | o of<br>RATING TYPE  | AMP RATING   | MVA RATING'                         | MVAR HIGH          | MVAR LOV | V DURATION                       |                      | N                     | OTES                 |  |
| 0                     | SN (N)               | 0            | 420                                 | 0                  | 0        | ⊙ Con O                          | 0                    |                       | ٩,                   |  |
| 0                     | SE (A)               | 0            | 462                                 | 0                  | 0        | 🔿 Con 🍥                          | 4                    |                       | ٩                    |  |
| 0                     | WN (B)               | 0            | 420                                 | 0                  | 0        | Con O                            | 0                    |                       | 0,                   |  |

Figure 7 Copied Component Information with Ratings

| Transmission Register                                                                                  |                                                                                          | Component quick tind Q (G (8) Tosh C                                                                                                    | Campane  |
|----------------------------------------------------------------------------------------------------|------------------------------------------------------------------------------------------|----------------------------------------------------------------------------------------------------|----------|
| mponents $\vee$ Requests                                                                               | Admin  Reports                                                                           |                                                                                                    |          |
| me / Components / Add                                                                                  |                                                                                          |                                                                                                    |          |
| nange request: TBD                                                                                     | )                                                                                        | Originator: tca                                                                                                    | mpanel   |
| equest reason *                                                                                        | <ul> <li>✓</li> <li>✓</li> <li>O Upon approval</li> <li>O Upon effective date</li> </ul> | Proposed effective date                                                                                                    |          |
| Component ID: TBD                                                                                      |                                                                                          | Copy from component without rations     ID Copy from component with ra                                                                                                    | itings   |
|                                                                                                    |                                                                                          | E oop) tott component minoartanige E oop) tott component minta                                                                                                    |          |
| All fields marked with * are require                                                                   | sd.                                                                                      | G. oob) unuronibaran minori ninga - G. oob) unuronibaran mino                                                                                                    |          |
| All fields marked with * are require                                                                   | ed.<br>Equipment                                                                         | Voltages Control                                                                                                    | -        |
| All fields marked with * are require About Description *                                               | ed. Equipment Station *                                                                  | Voltages         Control           Veltage (kV)*         ISO control () Yes () No                                                                                                    |          |
| All fields marked with * are require About Description * Organization *                                | ed. Equipment Station * Equipment type *                                                 | Voltages     Control       V     High nominal voltage (kV)*     ISO control () Yes () No       Low nominal voltage (kV)*     ISO control start date                                                                                                    |          |
| All fields marked with * are require About Description * Organization * AEP                            | ed. Equipment Station * Equipment type * Additional info                                 | Voltages     Control       Village (kV)*     ISO control () Yes () No       Low nominal voltage (kV)*     ISO control start date       Tertiary nominal voltage (kV)     ISO control end date                                                                                        |          |
| All fields marked with * are require<br>About<br>Description *<br>Criganization *<br>AEP<br>ANHM       | ed. Equipment Station* Equipment type* Additional info                                   | Voltages     Control       Village (kV)*     ISO control () Yes () No       Low nominal voltage (kV)*     ISO control start date       Tertiary nominal voltage (kV)     ISO control end date                                                                                        |          |
| All fields marked with * ore require<br>About<br>Description *<br>Organization *<br>AEP<br>ANHM<br>APS | ed. Equipment Station* Equipment type* Additional info                                   | Voltages     Control       Village (kV)*     ISO control () Yes () No       Low nominal voltage (kV)*     ISO control start date       Tertiary nominal voltage (kV)     ISO control end date                                                                                        |          |
| All fields marked with * ore require<br>About Description * Organization * AEP ANHM APS BANC           | ed. Equipment Station* Equipment type* Additional info                                   | Voltages     Control <ul> <li>High nominal voltage (kV)*</li> <li>ISO control () Yes () No</li> <li>Low nominal voltage (kV)*</li> <li>ISO control start date</li> <li>Tertiary nominal voltage (kV)</li> <li>ISO control end date</li> <li>Sove request</li> <li>Submit:</li> </ul> | Tequest  |
| All fields marked with * ore require<br>About Description * Organization * AEP ANHM APS BANC BPA       | ed. Equipment Station* Equipment type* Additional info                                   | Voltages     Control       Village (kV)*     ISO control () Yes () No       Low nominal voltage (kV)*     ISO control start date       Tertiary nominal voltage (kV)     ISO control end date                                                                                        | roquest  |
| All fields marked with * ore require<br>About Description * Organization * AEP ANHM APS BANC BPA CCSF  | ed Equipment Station* Equipment type* Additional info                                    | Voltages     Control       Vision     ISO control () Yes () No       Iso control start date     ISO control start date       Tertiary nominal voltage (kV) *     ISO control end date       Sove request     Submit                                                                  | Troquest |

2.3.2. Manually Enter Change Request

Figure 8 Change Request Screen

- 1) Select the Organization from the dropdown window and the screen automatically refreshes with that organization's information.
- 2) Select the Owners from by clicking the magnifying glass and a window listing all organizations adjacent to a checkbox loads (refer to Figure 8).
- 3) Click the desired checkbox and press the OK button and it refreshes.
- 4) Select the station.
- 5) Select the Equipment Type and the screen refreshes with the specifics for that equipment.
- 6) Type in the Description of the equipment. This is free-text, which can include up to ninety-six (96) characters.
- 7) Select the High Nominal Voltage (kV).
- 8) If the Low Nominal Voltage (kV) is highlighted, then select the correct voltage and it must be less than High Nominal Voltage.
- 9) If the Tertiary Nominal Voltage is highlighted, then the voltage may be added and it must be less than the Low Nominal Voltage.
- 10) Select the Yes or No radio button to designate if under ISO Control (defaults to Yes).
- 11) Type in, if needed, the ISO Control Start Date, or select by clicking on the date icon and a calendar displays (shown in Figure 9). Click the desired day of the month and the calendar automatically closes.

| Transmission Register                                     |                 | Component quick find                           | G. (G. (B) Tosh Campanella                                                                                                    |
|-----------------------------------------------------------|-----------------|------------------------------------------------|----------------------------------------------------------------------------------------------------|
| Components $\lor$ Requests $\lor$ Admir                   | n 🗸 Reports     |                                                |                                                                                                    |
| Home / Components / Add<br>Change request: TBD            | Brown here      |                                                | Originator: tcampanella                                                                                                    |
| Convert Roting Unit Type                                  | Upon approval   | Proposed effective date                        | gs (_ Copy from component with ratings                                                                                                    |
| All fields marked with * are required.<br>About           | Equipment       | Voltages                                       | Control                                                                                                    |
| Description *                                             | Station*        | High nominal voltage (kV) *                    | ISO control () Yes () No                                                                                                    |
| Organization*                                             | Equipment type* | Low nominal voltage (kV) * $\qquad \checkmark$ | ISO control start date                                                                                                    |
| Correct                                                   | Additional info | Tertiary nominal voltage (kV) V                | August 2023         J         J           Su Mo         Tu Wo Th Fr St         Image: State State Sta |
| © 2023 California Independent System Operator. All rights | s reserved.     |                                                | 10.0-61                                                                                                    |

Figure 9 Calendar Icon

- 12) Select, if needed, the ISO Control End Date in the same manner.
- 13) Type in any Additional Info using optional free-text, which can include up to 256 characters.
- 14) Press the Save button.
- 15) Press the Submit button and the screen in Figure 10 loads. The TR Admin then reviews and notifies the PTO Admin of approval or rejection of the Change Request via an email.

| Components Requests     Nome Requests     Nome Request reacio     Component ID     Process type     Request reacio     Process type     Request reacio     Process type     Request reacio     Process type     Request reacio        Process type        Request reacio        Process type        Request reacio              Request reacio              Request reacio              Request reacio <th>Iransmission</th> <th>Register</th> <th></th> <th>Component quick find</th> <th>9. (G. (S) Tosh Campanella</th>                                                                                                    | Iransmission                                                                                 | Register                                                   |                               | Component quick find   | 9. (G. (S) Tosh Campanella |
|----------------------------------------------------------------------------------------------------|----------------------------------------------------------------------------------------------|------------------------------------------------------------|-------------------------------|------------------------|----------------------------|
| Hourset / Requests / ProdChargeRequests     Change requests                                                                                                    | Components                                                                                   | Requests ~ Admin ~ Reports                                 |                               |                        |                            |
| Change request:     WORK IN PROCREES     Originator:     Last modified by NA       Change type     Request reason     Process type     Process effective date       Change facility from the Not ISO Facility     Upon Approval     Process effective date       Component ID:                                                                                                    | Home / Requests / Fin                                                                        | dChangeRequests                                            |                               |                        |                            |
| Charge type     Request reasion     Process type     Process filed two date       Component ID     Image: Image: Ima                                                                                                    | Change reque                                                                                 | ST: WORK IN PROGRESS                                       |                               | Originator:            | Last modified by: N/A      |
| Component ID:         Proposed         About         Description         Organization         Organization         Organization         Stanson         Equipment         Stational (rhg         Validational (rhg         Validational (rhg         Ingin nonned validage 8V/       24         tox rommed values 8V/                                                                                                    | Change type<br>Create                                                                        | Request reason<br>Change Facility from/to Non ISO Facility | Process type<br>Upon Approval | Process effective date |                            |
| Proposed       About       Description       Organization       Organization       Owners:       Equipment       Station (TRANSMSSION LME)       Equipment Type:       Buds       Additional info       Valtage       High nominal valtage (kV):     2.4       Law nominal valtage (kV):     2.4                                                                                                    | Component ID:                                                                                |                                                            |                               |                        |                            |
| About       Description       Organization       Organization       Owners:       Equipment       Station       Equipment Type       BUS       Additional info       Valtage       High nominal valtage (kV)     2.4       Lear nominal valtage (kV)     2.4                                                                                                    | Proposed                                                                                     |                                                            |                               |                        |                            |
| Desrgmon<br>Organization<br>Owners:                                                                                                    | About                                                                                        |                                                            |                               |                        |                            |
| Organization       Owners:       Equipment       Station     (TRANSMSSONLME)       Equipment rype:       Additional refo       Varlage       High nominal varlage (AV)     2.4       Lew zomanal varlage (AV)     2.4                                                                                                    | Description                                                                                  |                                                            |                               |                        |                            |
| Conners:<br>Equipment<br>Sation (TRAKSMSDON LNE)<br>Equipment type BUS<br>Additional refe<br>Equipment type V<br>Additional refe<br>Equipment type V<br>Additional refer V<br>Equipment type V<br>Equipment type V | Organization                                                                                 |                                                            |                               |                        |                            |
| Equipment Sation (TRANSMSSON LNE) Equipment type BUS Additional infe  type type type type type type type ty                                                                                                    | Owners                                                                                       |                                                            |                               |                        |                            |
| Station (TRAKSMSSONLIKE)<br>Equipment type: BUS<br>Additional refe<br>Valtage<br>High nominal valtage (W) 2.4<br>Leve zemanal valtage (W) 2.4                                                                                                    |                                                                                              |                                                            |                               |                        |                            |
| Equipment type: BUS<br>Additional info<br>Valtage<br>High nominal valtage (AV) 2.4<br>Leve zemenal valtage (BV)                                                                                                    | Equipment                                                                                    |                                                            |                               |                        |                            |
| Additional Info Voltage High nominal voltage (KV) 2.4 Leve nominal voltage (KY)                                                                                                    | Equipment<br>Station                                                                         | [TRANSMISSION LINE]                                        |                               |                        |                            |
| Voltage High nominal valtage (kV) 2.4 Low nominal valtage (kV)                                                                                                    | Equipment<br>Station<br>Equipment type                                                       | (TRANSMISSION LINE)<br>BUS                                 |                               |                        |                            |
| High nominal valtage (KV) 2.4<br>Low nominal valtage (KY)                                                                                                    | Equipment<br>Station<br>Equipment type<br>Additional info                                    | (TRANSMISSION LINE)<br>BUS                                 |                               |                        |                            |
| Low rominal voltage (kV)                                                                                                    | Equipment<br>Station<br>Equipment type<br>Additional info<br>Voltage                         | ITRANSMISSION LINE]<br>BUS                                 |                               |                        |                            |
|                                                                                                    | Equipment<br>Station<br>Equipment type<br>Additional info<br>Voltage<br>High nominal voltage | (TRANSMISSION LINE)<br>BUS<br>1640 2.4                     |                               |                        |                            |

Figure 10 Change Request Work In Progress

# 3. Requests Page

| TR Transmissi                            | on Register                                                                                                    |         | Component quick find | 0, | 💪 🛞 Tosh Campanella |
|------------------------------------------|----------------------------------------------------------------------------------------------------|---------|----------------------|----|---------------------|
| Components $\vee$                        | Requests $\land$ Admin $\lor$                                                                                                    | Reports |                      |    |                     |
| Components V<br>Home / Home<br>Home Page | Requests A Admin Admin Admin Admin Admin Admin Admin Administration and Autoload change requests history Find component share requests Find change requests | Reports |                      |    |                     |
|                                          |                                                                                                    |         |                      |    |                     |
| © 2023 California Indeper                | ident System Operator. All rights reserv                                                                                                    | ed.     |                      |    | 1.0.0-61            |

#### Figure 11 Request Page

Select the Requests folder tab and the Requests page (shown in Figure 11) offers the PTO Admin the ability to perform the following:

- Find Change Requests- Search and view pending Change Requests for new and existing components.
- Find Component Share Requests- Find a component that is shared by another Organization.
- AutoLoad Change Requests- Uploads bulk Change Requests into TR.
- AutoLoad Change Requests History- View all the Change Requests pending approval.

The subsequent subsections offer steps to complete the each of the above mentioned tasks on the Requests page.

## 3.1. Find Change Requests

| Components V Requests V                 | Admin $\vee$ | Reports                          |                                 |        |        |                              |
|-----------------------------------------|--------------|----------------------------------|---------------------------------|--------|--------|------------------------------|
| fome / Requests / FindChangeRequests    |              |                                  |                                 |        |        |                              |
|                                         |              |                                  |                                 |        |        |                              |
| Find change reques                      | ts           |                                  |                                 |        |        |                              |
| llows the user the ability to search an | nd view pend | ing Change Requests for both new | and existing components         |        |        |                              |
|                                         |              |                                  |                                 |        |        |                              |
| Reason                                  | ~            | Organization                     | ✓ Originator                    |        | ~      | Run search                   |
| Status<br>Pending Approval              | ~            | Date Created                     | ∼ Date App                      | roved  | ~      | $\bigcirc$ Reset all filters |
| Component ID                            | ~            | High Nominal Voltage (kV)        | ✓ Equipment                     | т Туре | $\sim$ |                              |
| Station                                 | $\sim$       | Under ISO Control                | <ul> <li>✓ Request S</li> </ul> | ource  | $\sim$ |                              |
|                                         |              |                                  |                                 |        |        |                              |
| Results                                 |              |                                  |                                 |        |        |                              |

Figure 12 Find Change Request Page

Under the Find Change Requests topic, the user can search for Change Requests on new or existing components using either specific criteria or by general category type. For example, if we choose the Reason as Transmission Line/Facility Reconfigured (Physically Changed), and then select the Status Approved, we get back six pages of approved Change Requests that pertain the that reason type.

However, for guidance purposes, we will proceed step-by-step as if all the criteria is identified:

**Reminder:** The parameter for all search options automatically defaults to Equal to.

- 16) Click the <u>Find Change Requests</u> hyperlink shown in Figure 11 and the screen in Figure 12 loads.
- 17) Select the following criterion from the dropdown windows.
  - Reason
  - Organization
  - Originator
  - Status Defaults to "Pending Approval".
- 18) Type in the Date Created, or press the calendar icon and select a date. Once the date is selected the window automatically closes.
- 19) Select the appropriate Date Created parameter if different than "Equal to".
- 20) Type in the Date Approved, or press the calendar icon and select a date.
- 21) Select the appropriate Date Approved parameter if different than "Equal to".
- 22) Type in the Component ID. If only a partial number is available, you can select the parameter of either "Contains" or "Starts with".
- 23) Select the High Nominal Voltage (kV) and the associated parameter.
- 24) Select the Equipment Type.
- 25) Select the Station name.

- 26) Choose either Yes or No as to whether the component is Under ISO Control.27) Select AUTOLOAD as the Request Source, which outputs below the Search
  - Results at the bottom of the page.

| Type of |                                                     |       |      |       | Station | Component   | Compone |         |        | Tertiary |        | ISO     |       | Additional  | Line   | Rating | High   | Low    | _        |        |
|---------|-----------------------------------------------------|-------|------|-------|---------|-------------|---------|---------|--------|----------|--------|---------|-------|-------------|--------|--------|--------|--------|----------|--------|
| Change  | Change Request Reason                               | OID   | Org  | Owner | Name    | Description | nt Type | High KV | Low KV | KV       | Length | Control | Units | Information | Number | Type   | Rating | Rating | Duration | Note # |
|         | New GRID Asset (Facility                            |       |      |       |         |             |         |         |        |          |        |         |       |             |        |        |        |        |          |        |
|         | Previously non-Existing                             |       |      |       |         |             |         |         |        |          |        |         |       |             |        |        |        |        |          |        |
| create  | Until New Construction)                             |       | PLUD | PLUD  | AMADOR  | BSCB 1      | BSCB    | 230     |        |          |        | Y       | AMPS  |             |        |        |        |        |          |        |
|         | Revised Ratings                                     |       |      |       |         |             |         |         |        |          |        |         |       |             |        |        |        |        |          |        |
|         | (Equipment Physically                               |       |      |       |         |             |         |         |        |          |        |         |       |             |        |        |        |        |          |        |
| update  | Unchanged)                                          | 95668 | PLUD | PLUD  | AMADOR  | NORTH       | BUS     | 70      |        |          |        | Y       | AMPS  |             |        | WE (C) | 2900   |        | C        |        |
|         | Other (Causes not                                   |       |      |       |         |             |         |         |        |          |        |         |       |             |        |        |        |        |          |        |
| retire  | covered in above listing)                           | 95669 | PLUD | PLUD  | AMADOR  | SOUTH       | BUS     | 69      |        |          |        | Y       | AMPS  |             |        |        |        |        |          |        |
|         | New GRID Asset (Facility<br>Previously non-Existing |       |      |       |         |             |         |         |        |          |        |         |       |             |        |        |        |        |          |        |
| create  | Until New Construction)                             |       | PLUD | PLUD  | AMADOR  | NEW 1       | FUSE    | 69      |        |          |        | Y       | AMPS  |             |        |        |        |        |          |        |

#### Figure 13 Search Results

| E  | ∃ <del>5</del> • | c <sup>a</sup> - 💡 |        |         |          |          |           |          |           |           | rExport_0808 | 2023_10242 | 2 - Excel   |        |         |       |             |           |             |              | •           |          | ø          |
|----|------------------|--------------------|--------|---------|----------|----------|-----------|----------|-----------|-----------|--------------|------------|-------------|--------|---------|-------|-------------|-----------|-------------|--------------|-------------|----------|------------|
|    | le H             | ome                | Insert | Pag     | e Layout | Formulas | Data      | Review   | View      | Developer | Micro Fe     | ocus ALM U | pload Add-i | n A    | Acrobat |       | Tell me wha |           |             |              | Strous      | e, Nancy | A Shar     |
|    | A                | В                  |        | С       | D        | E        | F         | G        | н         | 1         | J            | К          | L           | M      | 16      | N     | 0           | P         | Q           | R            | S           | T        | l          |
| 1  | createdD         | lupdate            | dD cre | eatedBy | updatedB | updatedB | createdBy | deletedB | recordSta | type      | process      | statusID   | reasonID    | reason | n so    | ource | approve     | rlapprove | ert modifie | dEoriginato  | r compon    | erappro  | vert effec |
| 2  | ******           | *****              | ##     | 214     | 4        |          |           |          | Active    | UPDATE    | APPROVA      | 3          | 13          | Transr | miss W  | EB    |             | 4 Tom Hal | lfc Tom Hal | fc Robin Ma  | [object (   | Object]  |            |
| 3  | *****            | *****              | ##     | 121     | 4        |          |           |          | Active    | RETIRE    | APPROVA      | 3          | 13          | Transr | miss W  | EB    |             | 4 Tom Hal | lfc Tom Hal | fc Harold To | object (    | Object]  |            |
| 4  | ******           | *****              | ##     | 214     | 4        |          |           |          | Active    | UPDATE    | APPROVA      | 3          | 13          | Transr | miss W  | EB    |             | 4 Tom Hal | lfc Tom Hal | fc Robin Ma  | [object (   | Object]  |            |
| 5  | *****            | ******             | ##     | 121     | 4        |          |           |          | Active    | RETIRE    | APPROVA      | 3          | 13          | Transr | miss W  | EB    |             | 4 Tom Hal | lfc Tom Hal | fc Harold To | o [object ( | Object]  |            |
| 6  | *****            | ######             | ##     | 121     | 4        |          |           |          | Active    | RETIRE    | APPROVA      | 3          | 13          | Transr | miss W  | EB    |             | 4 Tom Hal | lfc Tom Hal | fc Harold To | object (    | Object]  |            |
| 7  | *****            | *****              | ##     | 121     | 4        |          |           |          | Active    | RETIRE    | APPROVA      | 3          | 13          | Transr | miss W  | EB    |             | 4 Tom Hal | lfc Tom Hal | fc Harold To | o [object 0 | Object]  |            |
| 8  | ******           | *****              | ##     | 121     | 3        |          |           |          | Active    | RETIRE    | APPROVA      | 3          | 13          | Transr | miss W  | EB    |             | 3 Steve R | ut Steve Ru | t Harold To  | o [object ( | Object]  |            |
| 9  | *****            | *****              | ##     | 121     | 4        |          |           |          | Active    | RETIRE    | APPROVA      | 3          | 13          | Transr | miss W  | EB    |             | 4 Tom Hal | lfc Tom Hal | fc Harold To | o [object ( | Object]  |            |
| 10 | ******           | ******             | ##     | 2       | 3        |          |           |          | Active    | UPDATE    | APPROVA      | 3          | 13          | Transr | miss W  | EB    |             | 3 Steve R | ut Steve Ru | IT MIGRATIO  | [object 0   | Object]  |            |
| 11 | *****            | ******             | ###    | 214     | 4        |          |           |          | Active    | RETIRE    | APPROVA      | 3          | 13          | Transr | miss W  | EB    |             | 4 Tom Hal | Ifc Tom Hal | fc Robin Ma  | [object (   | Object]  |            |
| 12 | *****            | *****              | ##     | 214     | 3        |          |           |          | Active    | UPDATE    | APPROVA      | 3          | 13          | Transr | miss W  | EB    |             | 3 Steve R | ut Steve Ru | t Robin Ma   | [object (   | Object]  |            |
| 13 | *****            | ******             | ##     | 121     | 3        |          |           |          | Active    | RETIRE    | APPROVA      | 3          | 13          | Transr | miss W  | EB    |             | 3 Steve R | ut Steve Ru | t Harold To  | object (    | Object]  |            |
| 14 | *****            | *****              | ##     | 121     | 3        |          |           |          | Active    | RETIRE    | APPROVA      | 3          | 13          | Transr | miss W  | EB    |             | 3 Steve R | ut Steve Ru | t Harold To  | o [object ( | Object]  |            |
| 15 |                  | *****              | ##     | 121     | 3        |          |           |          | Active    | RETIRE    | APPROVA      | 3          | 13          | Transr | miss W  | EB    |             | 3 Steve R | ut Steve Ru | t Harold To  | o [object ( | Object]  |            |
| 16 |                  | *****              | ##     | 121     | 3        |          |           |          | Active    | RETIRE    | APPROVA      | 3          | 13          | Transr | miss W  | EB    |             | 3 Steve R | ut Steve Ru | t Harold To  | o [object ( | Object]  |            |
| 17 | *****            |                    | ##     | 121     | 3        |          |           |          | Active    | RETIRE    | APPROVA      | 3          | 13          | Transr | miss W  | EB    |             | 3 Steve R | ut Steve Ru | t Harold To  | object (    | Object]  |            |
| 18 | *****            | *****              | ##     | 4       | 4        |          |           |          | Active    | UPDATE    | APPROVA      | 3          | 13          | Transr | miss W  | EB    |             | 4 Tom Hal | lfc Tom Hal | fc Tom Half  | c [object ( | Object]  |            |
| 19 | *****            |                    | ##     | 214     | 4        |          |           |          | Active    | UPDATE    | APPROVA      | 3          | 13          | Transr | miss W  | EB    |             | 4 Tom Hal | Ifc Tom Hal | fc Robin Ma  | [object (   | Object]  |            |
| 20 | *****            | *****              | ##     | 4       | 4        |          |           |          | Active    | UPDATE    | APPROVA      | 3          | 13          | Transr | miss W  | EB    |             | 4 Tom Hal | Ifc Tom Hal | fc Tom Half  | c [object ( | Object]  |            |
| 21 | *****            | ******             | ##     | 214     | 4        |          |           |          | Active    | UPDATE    | APPROVA      | 3          | 13          | Trans  | miss W  | EB    |             | 4 Tom Hal | lfc Tom Hal | fc Robin Ma  | [object (   | Object]  |            |
| 22 |                  |                    |        |         |          |          |           |          |           |           |              |            |             |        |         |       |             |           |             |              |             |          |            |
| 23 |                  |                    |        |         |          |          |           |          |           |           |              |            |             |        |         |       |             |           |             |              |             |          |            |
| 24 |                  |                    |        |         |          |          |           |          |           |           |              |            |             |        |         |       |             |           |             |              |             |          |            |
| 25 |                  |                    |        |         |          |          |           |          |           |           |              |            |             |        |         |       |             |           |             |              |             |          |            |
| 26 |                  |                    |        |         |          |          |           |          |           |           |              |            |             |        |         |       |             |           |             |              |             |          |            |

#### Figure 14 Sample Excel .csv Format

The user can export to a .csv format by clicking the <u>CSV Export</u> hyperlink shown in Figure 12 and the spreadsheet in Figure 13 generates.

To view the details of one line of the Search Results, click the <u>Details View</u> hyperlink and the Change Request loads. Press the Close button when complete.

| TR Transmissio        | on Register                                |                 | Component quick find Q (G Tosh Componella   |
|-----------------------|--------------------------------------------|-----------------|---------------------------------------------|
| +Components ~         | Requests $\lor$ Admin $\lor$ Reports       |                 |                                             |
| Home / Requests / F   | indChangeRequests                          |                 |                                             |
| Change requ           | est: Approved                              |                 | Originator: MIGRATION Last modified by: N/A |
| Change type           | Request reason                             | Process type    | Process effective date                      |
| Modify                | Historical change, original reason unknown | Upon Approval   |                                             |
| Approver<br>MIGRATION | Approver no                                | tes             |                                             |
| Component ID          |                                            |                 |                                             |
| Current               |                                            | Proposed        |                                             |
| About                 |                                            | About           |                                             |
| Description           | 13801 (Cannon - Encina)                    | Description     | 13801                                       |
| Organization          |                                            | Organization    |                                             |
| Owners                |                                            | Owners          |                                             |
| Equipment             |                                            | Equipment       |                                             |
| Station               | [TRANSMISSION LINE]                        | Station         | [TRANSMISSION LINE]                         |
| Equipment type        | TL                                         | Equipment type  | e TL                                        |
| Additional info       |                                            | Additional info |                                             |
| Voltage               |                                            | Voltage         |                                             |
| Close                 |                                            |                 |                                             |
| Low nominal voltas    | ae (kV)                                    | Low nominal vo  | oltage (kV)                                 |

Figure 15 Details View Window

## 3.2. Find Share Components

| amponents Reguests Admin Reports    are / Requests / FridComponentShareRequests   amper / Requests / FridComponentShareRequests    area / area / ar                                                                                              | TR Transmission Re        | gister                             | Component quick find Q, (L. (R) Tosh Campanella                                |
|----------------------------------------------------------------------------------------------------|---------------------------|------------------------------------|--------------------------------------------------------------------------------|
| me / Request / FindComponentShareRequest  Component be  Component be  Co | Components 🗸 Rec          | quests $\vee$ Admin $\vee$ Reports |                                                                                |
| Approver       Approver       Approver notes         arged rigenization<br>BAE       Shore type<br>View And Link       Approver notes         Component ID:       View And Link         Approver       MOWAY-VINCENT NOI         Orgeners       MOWAY-VINCENT NOI         Orgeners       MOWAY-VINCENT NOI         Orgeners       MOWAY-VINCENT NOI         Orgeners       Factor         Equipment       ITRANSISSION LINE         Equipment Type       It         Additional Info       1         Viewand Link       1         Additional Info       1         Viewand Link       1         Equipment Type       0         Gott       1         Component UD:       Equipment Type         Equipment Type       0         Equipment Type       0         Equipment Type       0         Equipment Type       0         Equipment Type       0         Equipment Type       0         Equipment Type       0         Equipment Type       0         Equipment Type       0         Equipment Type       0         Equipment Type       0         Equipment Ty                                                                                                    | iome / Requests / FindCo  | omponentShareRequests              |                                                                                |
| appropriate       Approve notes         ared organization<br>BAE       Shore type<br>Vew And Link         Component ID:       Vew And Link         About       MIDWAY-VINCENT NO.1         Organization       MIDWAY-VINCENT NO.1         Organization       MIDWAY-VINCENT NO.1         Organization       MIDWAY-VINCENT NO.1         Organization       MIDWAY-VINCENT NO.1         Organization       MIDWAY-VINCENT NO.1         Organization       MIDWAY-VINCENT NO.1         Station       TEANSING LINE         Equipment Type       TEANSING LINE         Equipment Type       TEANSING LINE         Additional Info       TEANSING LINE         Equipment Type       TEANSING LINE         Equipment Type       TEANSING LINE         Equipment Type       TEANSING LINE         Equipment Type       TEANSING LINE         Equipment Type       TEANSING LINE         Equipment Type       TEANSING LINE         Equipment Type       TEANSING LINE         Equipment Type       TEANSING LINE         Equipment Type       TEANSING LINE         Equipment Type       TEANSING LINE         Equipment Type       TEANSING LINE         Equipment Type       TEANSING                                                                                                    | Share request             |                                    | Originator: Steven Spikes Last modified by: Tom Halford on 02/21/2012 08:32 AM |
| and organization Share type Share type Wew And Link View And Link View A | hange type Ap             | prover                             | Approver notes                                                                 |
| Ale wand Link Vew And Link Vew And Link Component ID About Description MIDWAY-VINCENT NO.1 Organization Overars Equipment Station ITRANSMISSION LINE Equipment Equipment Type TL Additional info Voltage High nominal voltage (kV) 16 Cos                                                                                                    | hared organization        | Share tune                         |                                                                                |
| Component ID:       About       Description     MDWAY-VINCENT NO.1       Organization                                                                                                    | GAE                       | View And Link                      |                                                                                |
| About       Description     MIDWAY-VINCENT NO.1       Organization                                                                                                    | Component ID:             |                                    |                                                                                |
| Description     MIDWAY-VINCENT NO.1       Organization                                                                                                    | About                     |                                    |                                                                                |
| Organization       Owners       Equipment       Station       ITRAINSISSION LINE)       Equipment Type       Additional info       Voltage       High nominal voltage (KV)       Idea       Cose                                                                                                    | Description               | MIDWAY-VINCENT NO.1                |                                                                                |
| Owners       Equipment       Stotion     ITRANSMISSION LINE)       Equipment Type     TL       Additional info       Voltage       High nominol voltage (kv)     Is       Cose     Decline request                                                                                                    | Organization              |                                    |                                                                                |
| Equipment       Stonon     [TRANSMISSION LINE]       Equipment Type     TL       Additional info                                                                                                    | Owners                    |                                    |                                                                                |
| Stotion     [TRANSMISSION LINE]       Equipment Type     TL       Additional info                                                                                                    | Equipment                 |                                    |                                                                                |
| Equipment Type TL Additional Info Voltage High nominal voltage (V/) [6] Cose Decline request Approve request                                                                                                    | Station                   | [TRANSMISSION LINE]                |                                                                                |
| Additional info Voltage High nominal voltage (k/) 161 Cose Decline request Approve request                                                                                                    | Equipment Type            | τι                                 |                                                                                |
| Voltage High nominal voltage (k/) [6] Cose Decline request Approve request                                                                                                    | Additional info           |                                    |                                                                                |
| High nominal voltage (k/) 161 Televential Laboration 161 Close Decline request Approve request                                                                                                    | Voltage                   |                                    |                                                                                |
| Close Decline request Approve request                                                                                                    | High nominal voltage (k\  | /) 161                             |                                                                                |
| Close Decline request Approve request                                                                                                    | l ou nominal veltano flùt | 0                                  |                                                                                |
|                                                                                                    | Close                     |                                    | Decline request Approve request                                                |

Figure 16 Find Share Requests

The Find Share Requests page permits the user to search and view requests submitted by different organizations that share their component and related equipment ratings information. One or all the criterion can be selected, but for training purposes, we will select all.

Take the following steps to Find Share Components:

Reminder: The parameter for all search options automatically defaults to Equal to.

- 1) Click the Find Share Requests hyperlink.
- 2) Select the Organization.
- 3) Select the Originator.
- 4) Select the Status.
- 5) Press the Run Search button and the screen in Figure 17 loads.

| Transmission Register                                |                             | Component quick find Q (5 Tosh Camponella                                     |
|------------------------------------------------------|-----------------------------|-------------------------------------------------------------------------------|
| Components $\lor$ Requests $\lor$ Admi               | n $\vee$ Reports            |                                                                               |
| Home / Requests / FindComponentShareReques           | ts                          |                                                                               |
| Share request: PENDING APPRO                         | DVAL                        | Originator: Nalini Chari Last modified by: Nalini Chari on 08/21/2023 1E49 AM |
| Change type Approval<br>Create () Approve () Decline | ***                         | Approver notes<br>Apprever notes<br>Notes[go here                             |
| Shared organization<br>PGAE                          | Share type<br>View And Link |                                                                               |
| Component ID:                                        |                             |                                                                               |
| About                                                |                             |                                                                               |
| Description LAKE-POCKET                              | (SMUD)                      |                                                                               |
| Orgonization                                         |                             |                                                                               |
| Owners                                               |                             |                                                                               |
| Equipment                                            |                             |                                                                               |
| Station [TRANSMISSIO                                 | N LINE]                     |                                                                               |
| Equipment Type TL                                    |                             |                                                                               |
| Additional info                                      |                             |                                                                               |
| Voltage                                              |                             |                                                                               |
| High nominal voltage (kV)                            |                             |                                                                               |
| Cancel                                               |                             | Submit request                                                                |

Figure 17 Find Share Requests Results

The PTO Admin may now modify the share permissions for their organization:

- 1) Click the <u>Detail View</u> hyperlink and the window shown in Figure 17 loads.
- If the share needs to be removed, click the <u>Remove Share</u> hyperlink shown in Figure 17. The screen refreshes and now includes a <u>Cancel Request</u> hyperlink at the top of the page to cancel the change.
- 3) If the share needs to be modified, click the <u>Modify Share</u> hyperlink and the screen shown in Figure 18 loads.

| Transmission Regis                | ter                                   |                | Component quic           | k find              | ٩, ৬              | (8) Tosh Campanella |
|-----------------------------------|---------------------------------------|----------------|--------------------------|---------------------|-------------------|---------------------|
| Components V Reque                | ists $\vee$ Admin $\vee$ Reports      |                |                          |                     |                   |                     |
| Home / Requests / FindComp        | ponentShareRequests                   |                |                          |                     |                   |                     |
| Share request:                    | PENDING APPROVAL                      |                | Originator: Nalini Chari | Last modified by: N | Valini Chari on O | 8/21/2023 11:49 AM  |
| Change type Appro<br>Create a cró | over                                  | Approver notes |                          |                     |                   |                     |
| Shared organization               | Share type O View Only  View And Link |                |                          |                     |                   |                     |
| Component ID:                     |                                       |                |                          |                     |                   |                     |
| About                             |                                       | 0              |                          |                     |                   |                     |
| Description                       |                                       |                |                          |                     |                   |                     |
| Organization                      |                                       |                |                          |                     |                   |                     |
| Owners                            |                                       |                |                          |                     |                   |                     |
| Equipment                         |                                       |                |                          |                     |                   |                     |
| Station                           | [TRANSMISSION LINE]                   |                |                          |                     |                   |                     |
| Equipment Type                    | TL                                    |                |                          |                     |                   |                     |
| Additional info                   |                                       |                |                          |                     |                   |                     |
| Voltage                           |                                       |                |                          |                     |                   |                     |
| High nominal voltage (kV)         |                                       |                |                          |                     |                   |                     |
| Cancel                            |                                       |                |                          |                     | Save request      | Submit request      |

Figure 18 Share Requests Page

| TR Transmission                            | Register                             |                | Component quic           | ik find 9, (G (8) Tosh Campo                       |
|--------------------------------------------|--------------------------------------|----------------|--------------------------|----------------------------------------------------|
| Components 🗸 🛛 🖡                           | lequests $\lor$ Admin $\lor$ Reports |                |                          |                                                    |
| Home / Requests / Find                     | ComponentShareRequests               |                |                          |                                                    |
| Share request:                             | PENDING APPROVAL                     |                | Originator: Nalini Chari | Last modified by: Nalini Chari on 08/21/2023 11:49 |
| Change type                                | Approver                             | Approver notes |                          |                                                    |
| Create                                     | a cró                                |                |                          |                                                    |
| Shared organization<br>Shared organization | Share type                           | ew And Link    |                          |                                                    |
| Component ID:                              |                                      |                |                          |                                                    |
| About                                      |                                      | 0              |                          |                                                    |
| Description                                |                                      |                |                          |                                                    |
| Organization                               |                                      |                |                          |                                                    |
| Owners                                     |                                      |                |                          |                                                    |
| Equipment                                  |                                      |                |                          |                                                    |
| Station                                    | [TRANSMISSION LINE]                  |                |                          |                                                    |
| Equipment Type                             | TL.                                  |                |                          |                                                    |
| Additional info                            |                                      |                |                          |                                                    |
| Voltage                                    |                                      |                |                          |                                                    |
| High nominal voltage                       | (kV)                                 |                |                          |                                                    |
|                                            |                                      |                |                          |                                                    |

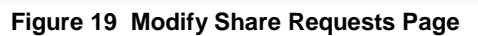

The modification on this page changes the Share Type from View Only to View And Link.

- 1) Click the View And Link radio button.
- 2) Press the Save button.
- 3) Press the Submit or Cancel button.

#### 3.3. AutoLoad Change Requests and AutoLoad Change Requests History

The AutoLoad Change Requests page allows the ISO and PTO Admin the ability to upload Change Requests in batch format. For steps to perform this, refer to the Transmission Register AutoLoader User Manual.

The AutoLoad Change Requests History page allows the TR Admin the ability to view AutoLoad Change Request History and download file errors. For steps to use this feature together with the AutoLoader application, refer to Section 3.4 of the Transmission Register AutoLoader User Manual.

Both of these tools are accessed from the Requests page under the AutoLoad Change Requests and AutoLoad Change Requests History shown in Figure 11.

## 4. Admin Screen

| C 🖓 🔂 tttps://maptest-            | A* 12) OP 12= Ge % 🚳 … 🕩                                                                                                    |                                                       |
|-----------------------------------|----------------------------------------------------------------------------------------------------|-------------------------------------------------------|
| Transmission Register             |                                                                                                    | Component quick find Q (G Rancy Strause - Aug 8. 2023 |
| Components $\lor$ Requests $\lor$ | Admin 🔿 Reports                                                                                                    |                                                       |
| Home / Home<br>Home Page          | Users<br>Organizations<br>Naminal Voltages<br>Equipment Types<br>Change Request Reasons<br>Stations<br>Rating Types<br>Rating Notes<br>Roles And Permissions |                                                       |

Figure 20 Admin Screen

The PTO Administrators can view organization-specific users, and proprietary rating types and rating notes, along with their IDs. By selecting the Admin folder tab, the screen in Figure 20 appears. The following subsections offer steps to view Users, Rating Types, and Rating Notes.

#### 4.1. Users

| Transmission Register                       |                                                                                     |                                                                                  | Component qu                                                                                    | uick find                                                    | Aug 8, 2023                                                                                                    |  |
|---------------------------------------------|-------------------------------------------------------------------------------------|----------------------------------------------------------------------------------|-------------------------------------------------------------------------------------------------|--------------------------------------------------------------|----------------------------------------------------------------------------------------------------|--|
| Components V Requests V Admin V Reports     |                                                                                     |                                                                                  |                                                                                                 |                                                              |                                                                                                    |  |
| Home / Admin / Users                        |                                                                                     |                                                                                  |                                                                                                 |                                                              |                                                                                                    |  |
| Users                                       |                                                                                     |                                                                                  |                                                                                                 |                                                              | + Add Users                                                                                                    |  |
| Add to or modify User                       | information in the Transmissio                                                      | on Register.                                                                     |                                                                                                 |                                                              |                                                                                                    |  |
|                                             |                                                                                     |                                                                                  |                                                                                                 |                                                              |                                                                                                    |  |
| Q Search                                    | ×                                                                                   |                                                                                  |                                                                                                 |                                                              | <b>= </b>                                                                                                    |  |
|                                             |                                                                                     |                                                                                  |                                                                                                 |                                                              |                                                                                                    |  |
| USER ID                                     | LOGON ID                                                                            |                                                                                  | EMAIL 🕂                                                                                         | LAST LOGON                                                   | STATUS +1+ 1                                                                                                    |  |
| USER ID +++ :                               | LOGON ID +[+ ;<br>xrgarcillano                                                      | ORGANIZATION +++ :<br>Pacific Gas & Electric                                     | EMAIL 🕀 E                                                                                       | LAST LOGON + 1 :<br>05/24/2012 05:55 PM                      | STATUS                                                                                                    |  |
| USER ID<br><u>210</u><br><u>211</u>         | LOGON ID + + + + + + + + + + + + + + + + + +                                        | ORGANIZATION + :<br>Pacific Gas & Electric<br>California ISO                     | EMAIL 12 :<br>noreply@caiso.com<br>noreply@caiso.com                                            | LAST LOGON                                                   | STATUS 🕂 :<br>Active Inoctive                                                                                                    |  |
| USER ID + :<br>210<br>211<br>212            | LOGON ID +++ + +<br>xrgarcillano<br>reristillo<br>rsparks                           | ORGANIZATION + i i<br>Pacific Gas & Electric<br>California ISO<br>California ISO | EMAIL + 1 + 1 + 1 + 1 + 1 + 1 + 1 + 1 + 1 +                                                     | LAST LOGON +1 :                                              | STATUS + + + + + + + + + + + + + + + + + + +                                                                                                    |  |
| USER ID + + + + + + + + + + + + + + + + + + | LOGON ID +++ 1<br>xrgarcillano<br>rcristillo<br>rsparks<br>rvalenzuela              | ORGANIZATION     +                                                               | EMAIL + i i<br>noreply@caiso.com<br>noreply@caiso.com<br>noreply@caiso.com<br>noreply@caiso.com | LAST LOGON + 1                                               | STATUS : :<br>Active<br>Inactive<br>Active<br>Inactive<br>Inactive                                                                                                    |  |
| USER ID + + + + + + + + + + + + + + + + + + | LOGON ID ++ 1<br>xrgarcillano<br>rcristillo<br>rsparks<br>rvalenzuela<br>xrmanuguid | ORGANIZATION     +                                                               | EMAIL +++ :<br>noreply@caiso.com<br>noreply@caiso.com<br>noreply@caiso.com<br>noreply@caiso.com | LAST LOGON + i<br>05/24/2012 05:55 PM<br>02/01/2023 10:10 AM | STATUS  Active Concernent Concernent Concern |  |

Figure 21 Users Screen

- 1) Click on the <u>Users</u> hyperlink shown in Figure 20 and the screen in Figure 21 loads.
- 2) Click on either the <u>View User</u> or User ID hyperlink to view details of a particular individual's permission status and role.

### 4.2. Rating Types

| TR Transmission Re                 | egister                    |                   | C                               | component quick find Q (G Nancy Strouse - Aug 8, 2023                                                                   |
|------------------------------------|----------------------------|-------------------|---------------------------------|----------------------------------------------------------------------------------------------------|
| Components ~ Re                    | quests \vee 🛛 Admin        | ∼ Reports         |                                 |                                                                                                    |
| Home / Admin / Ratingty            | pes                        |                   |                                 |                                                                                                    |
| Rating Types                       | S                          |                   |                                 | + Add Rating Types                                                                                                    |
| Add to or modify Rating            | Types in the Transmis      | ssion Register.   |                                 |                                                                                                    |
|                                    |                            |                   |                                 |                                                                                                    |
| 9 Search                           | $\times$                   |                   |                                 | <b>T</b>                                                                                                    |
| RATING TYPE ID                     | STATUS 🕀                   | SHORT NAME        | FULL NAME                       | DESCRIPTION $+\frac{1}{2}$                                                                                              |
| 1                                  | Active                     | SN (N)            | Summer Normal                   | Summer Normal (April - October). Summer loading limit under typical norm                                                |
| -                                  | Active                     | SE (A)            | Summer Emergency                | Summer Emergency (April - October) Summer emergency loading limit. Will                                                 |
| 2                                  |                            |                   |                                 |                                                                                                    |
| <u>-</u><br><u>113</u>             | <ul> <li>Active</li> </ul> | test-mo           | TR_testing_mod                  | modified-description provided by the user                                                                               |
| <u>-</u><br><u>113</u><br><u>3</u> | Active     Active          | test-mo<br>WN (B) | TR_testing_mod<br>Winter Normal | modified-description provided by the user<br>Winter Normal (November - March): Winter loading limit under typical norma |

Figure 22 Rating Types Screen

Rating Types are an organization's standard description of an industry common operating condition that an electrical component would be subjected to when in an energized state (e.g. Winter Normal, Summer Normal).

- 1) Click on the <u>Rating Types</u> hyperlink shown in Figure 19 and the screen in Figure 21 loads.
- 2) Click the <u>View Rating Type</u> or Rating Type ID hyperlink to view the details of a rating type, and the example shown in Figure 22 loads.

| l                            |              |
|------------------------------|--------------|
| Short Name<br>SN (N)         |              |
| - Full Name<br>Summer Normal |              |
| Description                  | October): SL |
| - Sort Priority (Major)      |              |
| Sort Priority (Minor)        |              |
| Active                       | • •          |
| Active                       | • •          |

Figure 23 Rating Type Details

## 4.3. Rating Notes

| TR Transn                               | nission Register              |                  |                                                      | Componen                            | t quick find                           | 8 Nancy Strouse - Aug 8, 2023         |
|-----------------------------------------|-------------------------------|------------------|------------------------------------------------------|-------------------------------------|----------------------------------------|---------------------------------------|
| components V Requests V Admin V Reports |                               |                  |                                                      |                                     |                                        |                                       |
| Home / Admin                            | / Ratingnotes                 |                  |                                                      |                                     |                                        |                                       |
| Rating N                                | lotes                         |                  |                                                      |                                     |                                        | + Add Rating Notes                    |
| Add to or modi                          | fy Rating Notes in the Transm | ission Register. |                                                      |                                     |                                        |                                       |
|                                         |                               |                  |                                                      |                                     |                                        |                                       |
| Q Search                                | ×                             |                  |                                                      |                                     |                                        | Ŧ                                     |
| ID + ++++ :                             | ORGANIZATION                  | STATUS           | ASSOCIATED<br>COMPONENT $\leftrightarrow$ :<br>COUNT | NOTE ID $\stackrel{+}{\rightarrow}$ | NOTE +                                 |                                       |
| 39                                      | Pacific Gas & Electric        | Active           | 8                                                    | 1                                   | 1. Emergency rating for dual N-1 and G | -1 condition in San Francisco.        |
| 228                                     | Westerm Area Sierra Nevada    | Active           | 0                                                    | 1                                   | 1. Limited by COND                     |                                       |
| 210                                     | Trans Bay Cable Operations    | Active           | 9                                                    | 1                                   | 1. Maximum Possible Current = 1170A (  | AC)                                   |
| 62                                      | San Diego Gas & Electric      | Active           | 12                                                   | n                                   | 1. See nomograms and/or 'MATA' table   | es for operating limits. MVA rating b |
| 10                                      | Destite Care & Electric       | Activo           | 4                                                    | 10                                  | 10 MV/As High sumbers are conscitute   |                                       |

Figure 24 Rating Notes Screen

Rating Notes are an organization's detailed operating constraint that is in addition to or reaffirms an electrical component's Rating Type information. The note typically informs the operator what additional constraint has been applied to the Rating Type (e.g. Limited by Ground Clearance, Limited by Disconnect).

1) Click on the <u>Rating Notes</u> hyperlink and the screen in Figure 24 loads. Click on the ID hyperlink to view details of a specific rating note.

| Update data          | X     |
|----------------------|-------|
| D                    | Î     |
| 228                  |       |
| – Organization       |       |
| WASN                 | · •   |
| Associated Component | Count |
| Note ID              |       |
|                      |       |
| - Note               |       |
| 1. Limited by COND   |       |
| Status               |       |
| Active               | · ·   |
|                      |       |
|                      |       |
| Cancel               | Save  |

Figure 25 Rating Note Details

# 5. Reporting Screen

Refer to the Transmission Register CAISO & PTO General User Manual for a description of all available reports, as well as, steps to generate a report.

# 6. Revision History

| Version | Activity                            | By            | Date       |
|---------|-------------------------------------|---------------|------------|
| 1.0     | Draft                               | Marilyn Lien  | 5/1/07     |
| 2.0     | Updated ISO Logo and format         | Chris Hillman | 10/22/2021 |
| 3.0     | Updated screenshots and text for UI | N. Strouse    | 1/1/2024   |
|         | updates. Updated formatting.        |               |            |